## 電子リソースの利用方法(簡易マニュアル)

※電子リソース利用の際はあわせて、図書館ホームページ「利用方法」にある <u>電子リソース</u> 利用上の注意</u> もご確認ください。

[利用手順]

① 図書館ホームページ右側のメニューより利用したい電子リソースの一覧を選択します

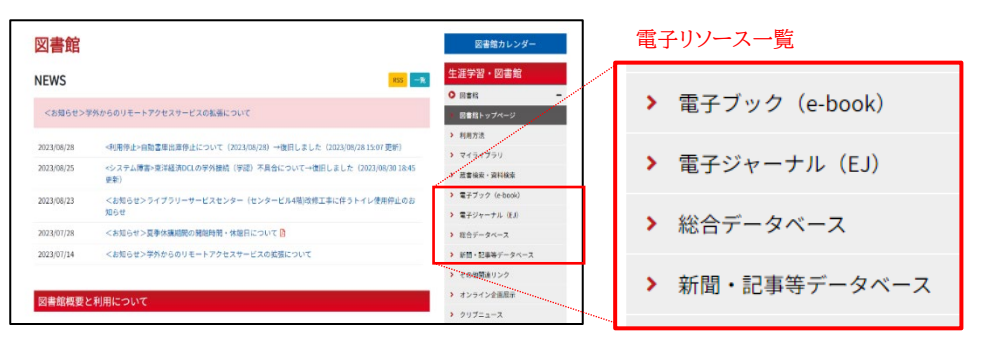

② 電子リソースの一覧表が表示されます。

利用したい電子リソースを選択し、「タイトル」をクリックしてください。

※一覧表右端(キャンパス外利用欄)が「可」または、「学認」となっているものは、学外からアクセスが可能 です。

| 海外電子ブック                           |                                                                                                    |       |         | and the second second se | <br>キャン       |
|-----------------------------------|----------------------------------------------------------------------------------------------------|-------|---------|----------------------------------------------------------------------------------------------------|---------------|
| タイトル                              | 概要·注意事項                                                                                                   | マニュアル | 同時アクセス数 | キャンパス外利用                                                                                                    | パス外利用可        |
| eBook Collection<br>(EBSCOhost) 🗹 | EBSCのが提供する電子ブックコレクションです。中京大学<br>が構入した電子ブックの検索、利用ができます。                                                    | ß     | タイトル毎   | ন                                                                                                    |               |
| Em rald ebook ピ<br>見出しを           | EmeraldH提供のSDGsに特化した電子書類を開発すること<br>たらう  の<br>クリック!                                                        | Ľ     | 無制限     | 学認(マニュアル四)                                                                                                    | 学認(マニュアル      |
| Gale eBooks 🗹                     | 百科事典などのレファレンスや、学生向け多読シリーズの<br>「時事問題」、「ニュースをにざわす有名人伝記」、「ス<br>ボーツを科学する」、「世界史段訪」、「主要疾恩・障害<br>解説」の全書籍が利用できます。 | Ľ     | 無制服     | ग                                                                                                    | <b>〕</b><br>可 |

※キャンパス外利用欄が「学認」とある ものは、一覧表に掲載されている マニュアルを参照してください。

③ 中京大学全学 ID(CU\_ID)とパスワードの入力画面が表示されますのでログインしてください。
 ※電子リソースは本学学生および教職員を対象としたサービスです。一般の方は利用できません。
 ※ログインできない場合は、図書館窓口までご相談ください。

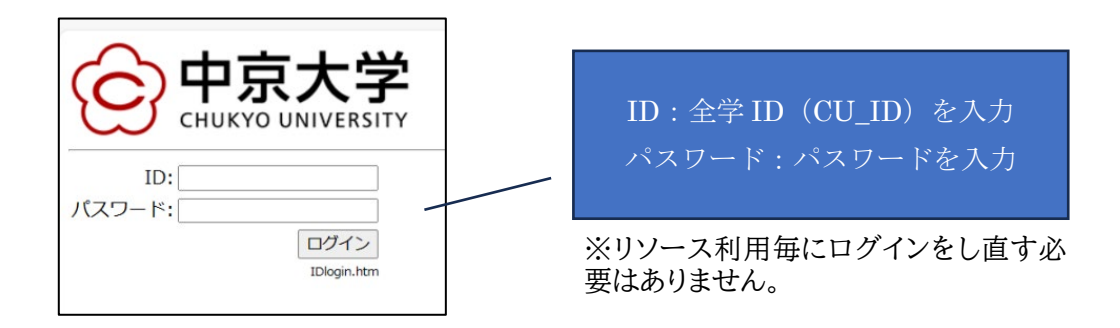

④ ログアウト

次のアクションをするとログアウトされ、再ログインが必要となります。 再度、電子リソースの利用を希望する場合は、ログインからやり直して下さい。 ・一定時間経過(120 分以上)操作をしない状態が続く

・ブラウザを閉じる

## 注意事項

●同時ログイン数に制限がある電子リソースの利用

同時ログイン数に制限がある場合、ログアウトボタンを押さずにブラウザを閉じてしまうと、利用中とみなされ ることがあります。次の方の利用に支障がでる場合がありますので、利用後に必ず、各データベースの画面上 にある「ログアウト(サインアウト)」ボタンを押してください。

●蔵書検索(OPAC)からの利用について

蔵書検索(OPAC)から電子リソースを利用する場合、学外から利用することができません。 電子リソースを利用する場合は、次の4つのページから直接ログインしてください。

\_\_\_\_\_

電子ブック(e-book) <u>https://www.chukyo-u.ac.jp/extension/library/a16.html</u>

電子ジャーナル(EJ) <u>https://www.chukyo-u.ac.jp/extension/library/a14.html</u>

総合データベース <u>https://www.chukyo-u.ac.jp/extension/library/a15.html</u>

新聞・記事等データベース <u>https://www.chukyo-u.ac.jp/extension/library/a11.html</u>

問い合わせ先: 中京大学図書館 052-835-7235